Administración > Cuentas Propias > Modificar >

### Contenido

| >> | Pantalla de modificación de alias                | 2 |
|----|--------------------------------------------------|---|
| >> | Pantalla de modificación de alias - Confirmación | 6 |
| »  | Pantalla de modificación de alias - Aplicación   | 9 |

Administración > Cuentas Propias > Modificar >

### » Pantalla de modificación de alias

### ¿Qué encuentro en esta página?

En esta página puede modificar la información de la cuenta que seleccionó anteriormente.

#### ¿Cómo puedo obtener los datos que me interesan?

La página está compuesta por las siguientes secciones:

#### 1. Búsqueda específica

Para hacer una búsqueda específica, siga estas instrucciones:

- Seleccione de la lista de selección el Tipo de cuenta:
  - $\circ$  Cheques
  - o Cuenta Maestra
  - o Tarjetas de Débito
  - o Tarjetas de Crédito
  - o Inversiones en Pagaré
  - o Inversiones a la Vista
  - o Créditos, Créditos Revolvente PyME
  - o Fondos Horizonte
- Digite el Número de cuenta y Sucursal (Solo para cheques), Número de contrato (para Cuenta Maestra, Inversión, Crédito Revolvente PyME, Créditos) o Número de tarjeta (para Tarjeta de Crédito y Débito).
- Haga clic en el botón "Buscar"; los resultados de la búsqueda aparecerán en la parte inferior de la pantalla.

#### 2. Modificación de cuentas

En esta sección se presentan los datos de la cuenta que seleccionó:

- Cheques
  - o Tipo
  - $\circ$  Cuenta
  - o Sucursal
  - o Número de cuenta
  - o Moneda
  - o Alias
  - o Nombre
  - o CLABE interbancaria
  - o Fecha de inicio
  - o Uso en banca electrónica

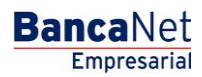

Administración > Cuentas Propias > Modificar >

- Cuenta Maestra
  - o Tipo
  - o Cuenta
  - o Contrato
  - o Moneda
  - o Alias
  - o Nombre
  - o Fecha de inicio
  - Uso en banca electrónica
- Tarjetas de débito
  - o Tipo
  - $\circ$  Cuenta
  - o Tarjeta
  - o Moneda
  - o Alias
  - $\circ$  Nombre
  - $\circ~$  Fecha de inicio
  - o Uso en banca electrónica
- Tarjetas de crédito
  - o Tipo
  - o Cuenta
  - o Tarjeta
  - o Moneda
  - o Alias
  - o Nombre
  - o Fecha de inicio
  - o Uso en banca electrónica
- Inversiones en Pagaré
  - o Tipo
  - o Cuenta
  - o Contrato
  - o Moneda
  - o Alias
  - o Nombre
  - o Fecha de inicio
  - o Uso en banca electrónica
- Inversiones a la Vista

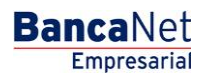

Administración > Cuentas Propias > Modificar >

- o Tipo
- o Cuenta
- $\circ$  Contrato
- o Moneda
- o Alias
- o Nombre
- o Fecha de inicio
- o Uso en banca electrónica
- Créditos, Créditos Revolvente PyME
  - o Tipo
  - o Cuenta
  - o Contrato
  - o Moneda
  - o Alias
  - o Nombre
  - $\circ$  Fecha de inicio
  - o Uso en banca electrónica
- Fondos Horizonte
  - o Tipo
  - o Cuenta
  - $\circ$  Contrato
  - o Moneda
  - o Alias
  - o Nombre
  - $\circ$  Fecha de inicio
  - o Uso en banca electrónica

En todos los tipos de cuenta mencionados anteriormente, el campo *Alias* es el único en donde puede modificar la descripción de la cuenta.

Al hacer clic en el botón "Regresar", aparecerá la anterior pantalla de Consulta de cuentas.

Haga clic en el botón "Continuar", el cual lo enviará a la pantalla de confirmación de su operación.

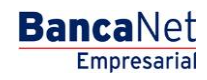

BancaNet Empresarial

Administración > Cuentas Propias > Modificar >

| BancaNet<br>Empresarial                                                                      | Javier Álvarez   Empresa Demo S.A. de C.V.<br>javieralværez@empresademo.com.mx   55.55.1111.0000   <u>Actualstar</u><br>Martes 07 de Julio de 2015, 12:00 Centro de México   Último acceso por BancaNet. 20/12/15 a las 01.30.54 | <u>m</u> 🜲 🖾 |
|----------------------------------------------------------------------------------------------|----------------------------------------------------------------------------------------------------|--------------|
| SULTAS TRANSFERENCIAS Y PAGOS IMPU                                                           | ESTOS Y CONTRIBUCIONES COBRANZA INVERSIONES SERVICIOS ADICIONALES ADMINISTRACIÓN                                                                                                    | SALIR        |
| Usuarios 🔁 Cuentas Propias 🔂 O                                                               | tras Cuentas (terceros) 🔗 Pendientes de Autorización 📼 Chequeras 🙀 Configuración 🛱 Notificaciones Banamex 🎧 Convertidor                                                                                                    |              |
| Cuentas Propias                                                                              |                                                                                                    | (            |
| Búsqueda específica     Para realizar una búsqueda específica     Tipo de cuenta     Creques | i seleccione el tipo de cuenta o escriba los datos necesarios y dé clic en "Buscar".                                                                                                    |              |
| Sucursal Número de la                                                                        | i cuenta                                                                                                    | Buscar       |
| Tipo de cuenta<br>Cuenta                                                                     | Cheques<br>Cheques<br>Cheques productiva                                                                                                    |              |
| Sucursal<br>Número de cuenta                                                                 | 0004<br>1234567                                                                                                    |              |
| Moneda<br>CLABE Interbancaria<br>Nombre                                                      | MXN<br>12345678012345678<br>Gruop Industrial 123                                                                                                    |              |
| Alias                                                                                        |                                                                                                    |              |
| 123456789                                                                                    |                                                                                                    |              |
| Cancelar                                                                                     |                                                                                                    | Continuar    |
|                                                                                              |                                                                                                    |              |
| Banamex D.R. @ Cop<br>Isabel la Ca                                                           | yright 2009, Derechos Reservados: Banco Nacional de México, S.A., integrante de Grupo Financiero Banamex.<br>Iólica 44. Centro Histórico. Del. Cuauhtémoc. C.P. 06000, México, Distrito Federal, México                          |              |
|                                                                                              |                                                                                                    |              |

Administración > Cuentas Propias > Modificar >

#### BancaNet Empresarial

Página 6

### » Pantalla de modificación de alias - Confirmación

### ¿Qué encuentro en esta página?

En esta página puede ver la confirmación de la modificación del alias de la cuenta que seleccionó anteriormente.

### ¿Cómo puedo obtener los datos que me interesan?

La página está compuesta por las siguientes secciones:

### 1. Información de la cuenta

En esta sección se presentan los datos de la cuenta que seleccionó:

- Cheques
  - o Tipo
  - o Cuenta
  - $\circ$  Sucursal
  - o Número de cuenta
  - o Moneda
  - o Alias
  - o Nombre
  - o CLABE interbancaria
  - $\circ$  Fecha de inicio
  - o Uso en banca electrónica
- Cuenta Maestra
  - o Tipo
  - o Cuenta
  - o Contrato
  - o Moneda
  - $\circ$  Alias
  - o Nombre
  - $\circ$  Fecha de inicio
  - o Uso en banca electrónica
- Tarjetas de débito
  - o Tipo
  - o Cuenta
  - o Tarjeta
  - o Moneda

Administración > Cuentas Propias > Modificar >

- o Alias
- o Nombre
- o Fecha de inicio
- o Uso en banca electrónica
- Tarjetas de crédito
  - o Tipo
  - o Cuenta
  - o Tarjeta
  - o Moneda
  - o Alias
  - o Nombre
  - o Fecha de inicio
  - Uso en banca electrónica
- Inversiones en Pagaré
  - o Tipo
  - $\circ$  Cuenta
  - o Contrato
  - o Moneda
  - o Alias
  - o Nombre
  - $\circ~$  Fecha de inicio
  - o Uso en banca electrónica
- Inversiones a la Vista
  - o Tipo
  - o Cuenta
  - o Contrato
  - o Moneda
  - o Alias
  - $\circ$  Nombre
  - o Fecha de inicio
  - o Uso en banca electrónica
- Créditos, Créditos Revolvente PyME
  - o Tipo
  - o Cuenta
  - o Contrato
  - o Moneda
  - $\circ$  Alias

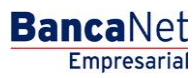

Administración > Cuentas Propias > Modificar >

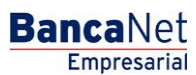

Página 8

- $\circ$  Nombre
- $\circ$  Fecha de inicio
- o Uso en banca electrónica
- Fondos Horizonte
  - o Tipo
  - o Cuenta
  - o Contrato
  - $\circ$  Moneda
  - $\circ$  Alias
  - $\circ$  Nombre
  - o Fecha de inicio
  - o Uso en banca electrónica

#### 2. Datos de la modificación

Alias de la cuenta: Muestra el alias de la cuenta modificado.

Al hacer clic en el botón "Regresar", aparecerá la anterior pantalla de captura.

Al hacer clic en el botón "Aceptar", aparecerá la pantalla de aplicación de su operación.

| BancaNet<br>Empresarial         |                                                                   |                                                                      | Martes 07 de Julio de 2                                                        | Javier Álvarez   Empresa Demo S.A. de C.V.<br>javieralvarez@empresademo.com.mx   55.55.1111.0000   <u>Actualizar</u><br>2015, 12:00 Centro de México U Útimo acceso por BancaNet: 20/12/15 a las 01:30:54 | ▲ 🜲 🖾 🌣 |  |  |  |
|---------------------------------|-------------------------------------------------------------------|----------------------------------------------------------------------|--------------------------------------------------------------------------------|----------------------------------------------------------------------------------------------------|---------|--|--|--|
| CONSULTAS TRANSFERENCIAS Y PAGO | 5 IMPUESTOS Y CONTRIBUCION                                        | IES COBRANZA INVERSIONES SEF                                         | RVICIOS ADICIONALES ADMINISTRACIÓ                                              | N T                                                                                                    | SALIR   |  |  |  |
| O Usuarios Cuentas Propias      | dtras Cuentas (terceros)                                          | Pendientes de Autorización                                           | Chequeras 🔅 Configuración                                                      | Notificaciones Banamex                                                                                                    |         |  |  |  |
| Cuentas Propias                 | Cuentas Propias                                                   |                                                                      |                                                                                |                                                                                                    |         |  |  |  |
| Información<br>de la cuenta     |                                                                   | Tipo de cuenta                                                       |                                                                                | Cheques                                                                                                    |         |  |  |  |
| ue la cuenta                    |                                                                   | Cuenta                                                               |                                                                                | Cheques productiva                                                                                                    |         |  |  |  |
|                                 |                                                                   | Sucursal                                                             |                                                                                | 0004                                                                                                    |         |  |  |  |
|                                 |                                                                   | Número de cuenta                                                     |                                                                                | 1234567                                                                                                    |         |  |  |  |
|                                 |                                                                   | Moneda                                                               |                                                                                | MXN                                                                                                    |         |  |  |  |
|                                 |                                                                   | CLABE Interbancaria                                                  |                                                                                | 123456789012345678                                                                                                    |         |  |  |  |
|                                 |                                                                   | Nombre                                                               |                                                                                | Grupo industrial 123                                                                                                    |         |  |  |  |
| Datos de la<br>modificación     |                                                                   | Alias                                                                |                                                                                | 1234567890123456                                                                                                    |         |  |  |  |
| Regresar                        | S18V                                                              |                                                                      |                                                                                |                                                                                                    | Aceptar |  |  |  |
| 🚱 Banamex D.R.                  | . @ Copyright 2009, Derechos<br>iel la Católica 44. Centro Histói | Reservados. Banco Nacional de N<br>rico. Del. Cuauhtémoc. C.P. 06000 | México, S.A., integrante de Grupo Finan<br>0, México, Distrito Federal, México | iciero Banamex.                                                                                                    |         |  |  |  |

Administración > Cuentas Propias > Modificar >

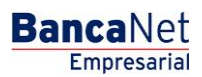

Página 9

### » Pantalla de modificación de alias - Aplicación

### ¿Qué encuentro en esta página?

En esta página puede ver la aplicación y el número de autorización de la modificación del alias de la cuenta.

### ¿Cómo puedo obtener los datos que me interesan?

La página está compuesta por las siguientes secciones:

### 1. Capturista

Muestra los datos del usuario que realizó la captura pero no tiene facultades para aplicarla.

#### 2. Autorizadores

Muestra los datos del o los usuarios autorizadores, ya sean individuales o mancomunados.

#### 3. Información de la cuenta

En esta sección se presentan los datos de la cuenta que seleccionó:

- Cheques
  - o Tipo
  - o Cuenta
  - $\circ$  Sucursal
  - o Número de cuenta
  - o Moneda
  - o CLABE Interbancaria
  - o Nombre
  - o Uso en banca electrónica
- Cuenta Maestra
  - o Tipo
  - o Cuenta
  - o Contrato
  - $\circ$  Moneda
  - $\circ$  Nombre
  - o Uso en banca electrónica
- Tarjetas de Débito
  - o Tipo
  - o Cuenta
  - o Tarjeta
  - o Moneda

Administración > Cuentas Propias > Modificar >

- o Nombre
- o Uso en banca electrónica
- Tarjetas de Crédito
  - o Tipo
  - o Cuenta
  - o Tarjeta
  - o Moneda
  - o Nombre
  - o Uso en banca electrónica
- Inversiones en Pagaré
  - o Tipo
  - $\circ$  Cuenta
  - o Contrato
  - o Moneda
  - o Nombre
  - o Uso en banca electrónica
- Inversiones a la Vista
  - o Tipo
  - o Cuenta
  - o Contrato
  - $\circ$  Moneda
  - o Nombre
  - o Uso en banca electrónica
- Créditos, Créditos Revolvente PyME
  - o Tipo
  - o Cuenta
  - o Contrato
  - o Moneda
  - o Nombre
  - o Uso en banca electrónica
- Fondos Horizonte
  - o Tipo
  - o Cuenta
  - $\circ$  Contrato
  - $\circ$  Moneda
  - o Nombre
  - o Uso en banca electrónica

BancaNet Empresarial

Administración > Cuentas Propias > Modificar >

### 4. Datos de la modificación

Alias de la cuenta: Muestra el alias de la cuenta modificado.

| BancaNet<br>Empresarial                                                                                        |                                                                                                    | Javier Álvarez   Empresa Demo S.A. de C.V.<br>javieralvarez@empresademo.com.mx   55.55.1111.0000   <u>Actualizar</u><br>Martes 07 de Julio de 2015, 12:00 Centro de México   Últmo acceso por Bancalvet: 20/12/15 a las 01:30:54 | ▲ 🜲 🖾 🌣 |  |  |  |  |  |  |
|----------------------------------------------------------------------------------------------------|----------------------------------------------------------------------------------------------------|----------------------------------------------------------------------------------------------------|---------|--|--|--|--|--|--|
| CONSULTAS TRANSFERENCIAS Y PAGOS IMPUESTOS Y CONTRIBUCION                                                      | IES COBRANZA INVERSIONES SERVICIOS ADICION                                                             | IALES ADMINISTRACIÓN                                                                                                    | SALIR   |  |  |  |  |  |  |
| Susuarios Cuentas Propias Otras Cuentas (terceros)                                                             | Pendientes de Autorización 📼 Chequeras                                                                 | 🗱 Configuración 🛛 📮 Notificaciones Banamex 🗊 🔒 Convertidor                                                                                                    |         |  |  |  |  |  |  |
| Cuentas Propias                                                                                                |                                                                                                    |                                                                                                    |         |  |  |  |  |  |  |
| Su modificación ha sido aplicada con número de autorización 123546.                                            |                                                                                                    |                                                                                                    |         |  |  |  |  |  |  |
| Autorizadores                                                                                                  | Usuario 13                                                                                             | Mónica Ortiz Juárez                                                                                                    |         |  |  |  |  |  |  |
|                                                                                                    | Usuario 13                                                                                             | Mónica Ortiz Juárez                                                                                                    |         |  |  |  |  |  |  |
| Información                                                                                                    | Tipo de cuenta                                                                                         | Cheques                                                                                                    |         |  |  |  |  |  |  |
| de la cuenta                                                                                                   | Cuenta                                                                                                 | Cheques productiva                                                                                                    |         |  |  |  |  |  |  |
|                                                                                                    | Sucursal                                                                                               | 0004                                                                                                    |         |  |  |  |  |  |  |
|                                                                                                    | Número de cuenta                                                                                       | 1234567                                                                                                    |         |  |  |  |  |  |  |
|                                                                                                    | Moneda                                                                                                 | MXN                                                                                                    |         |  |  |  |  |  |  |
|                                                                                                    | CLABE Interbancaria                                                                                    | 1234567890123456                                                                                                    |         |  |  |  |  |  |  |
|                                                                                                    | Nombre                                                                                                 | Grupo industrial 123                                                                                                    |         |  |  |  |  |  |  |
|                                                                                                    |                                                                                                    |                                                                                                    |         |  |  |  |  |  |  |
| Datos de la                                                                                                    | ∆liae                                                                                                  | 12345678001234567800                                                                                                    |         |  |  |  |  |  |  |
| modificación                                                                                                   |                                                                                                    | TEURIOT OUR TEURIOT OUR                                                                                                    |         |  |  |  |  |  |  |
| WEBTEXT01-ND001-LACINTGTDUAS18V<br>Banamex D.R. @ Copyright 2009, Derechos Isabel la Católica 44. Centro Histó | Reservados, Banco Nacional de México, S.A., inte<br>rico. Del. Cuauntémoc. C.P. 06000, México, Distrit | rgrante de Grupo Financiero Banamex.<br>o Federal, México                                                                                                    |         |  |  |  |  |  |  |

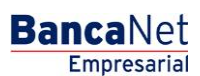